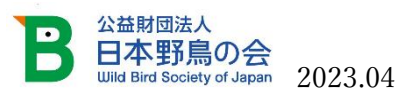

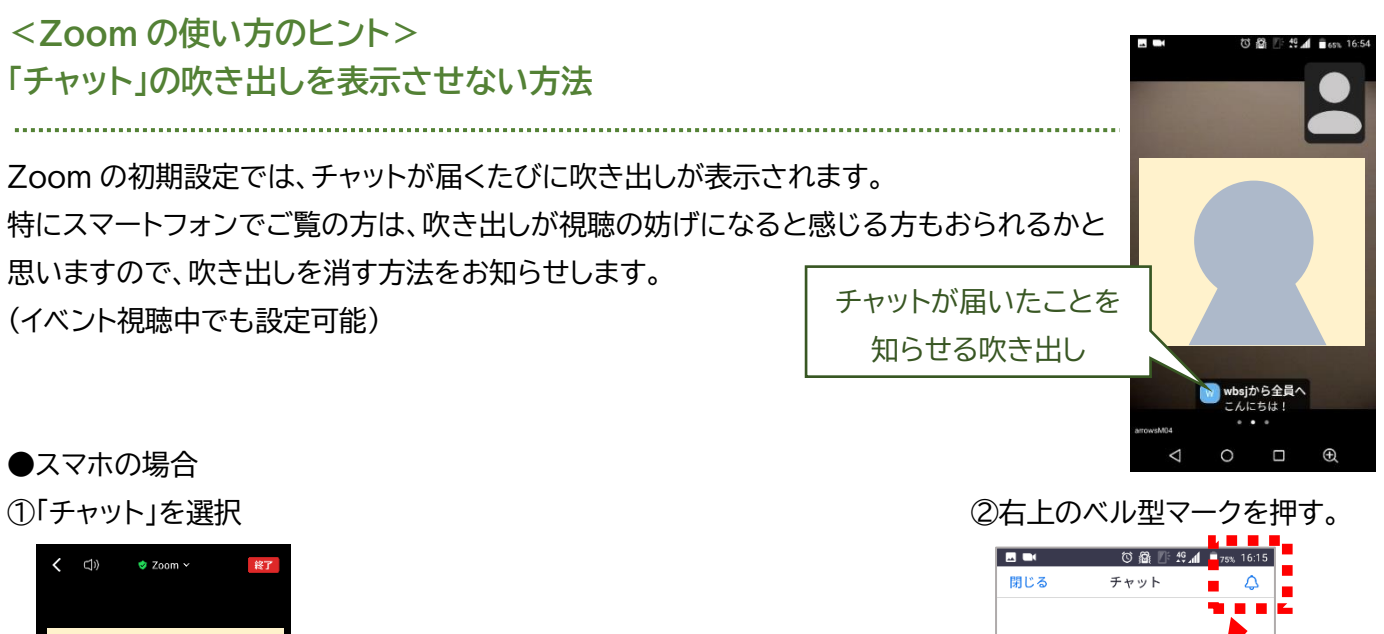

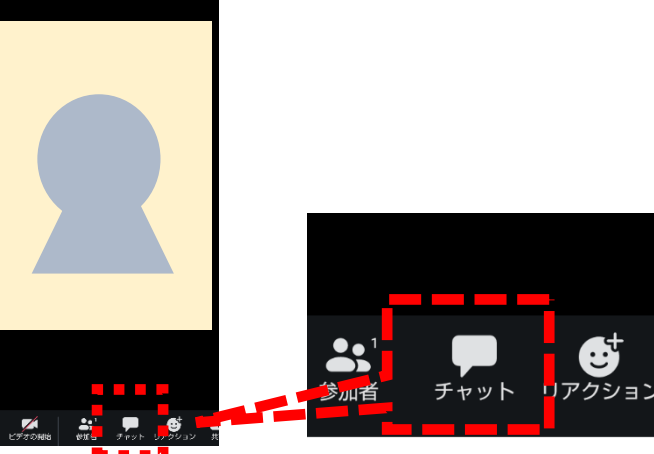

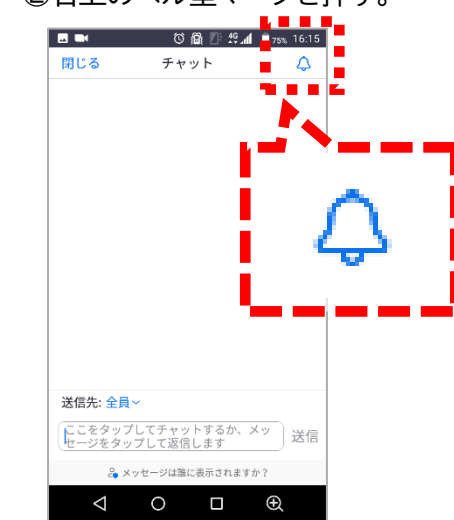

③「ミュート」を選択。

④ベルに斜線がひかれたマークに変わります。(吹き出しが出ない設定になった印)

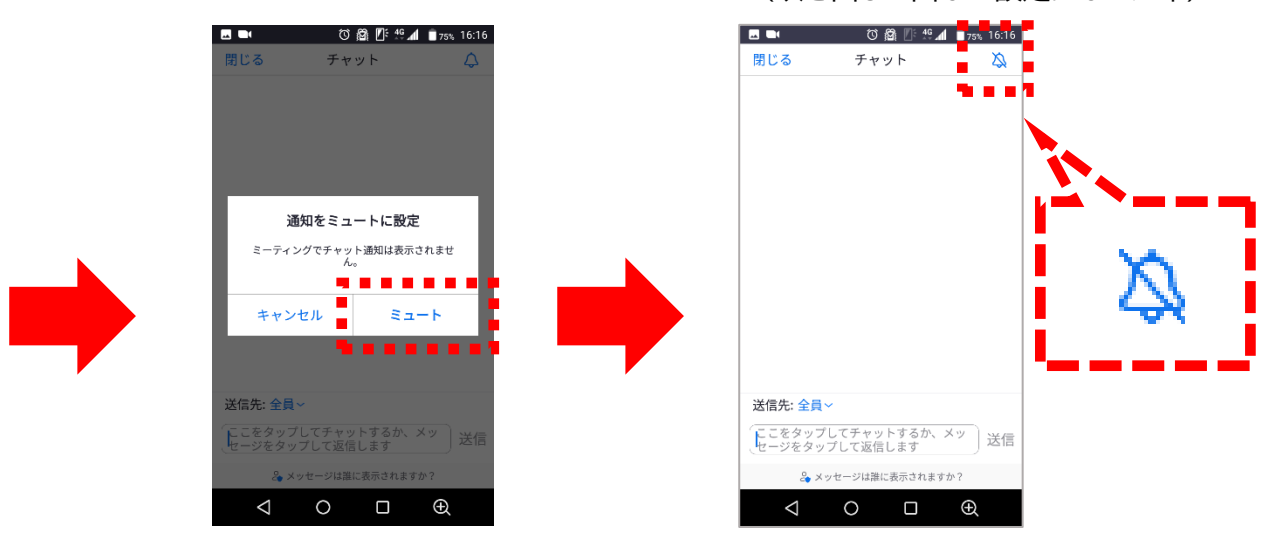

●パソコンの場合

チャットの画面を常に表示させておくと、吹き出しは表示されません。 (画面下のメニューにある「チャット」ボタンを押すと、チャットの画面が表示されます。)